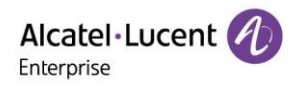

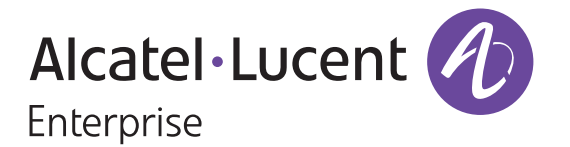

# **EPS Channel User Manual**

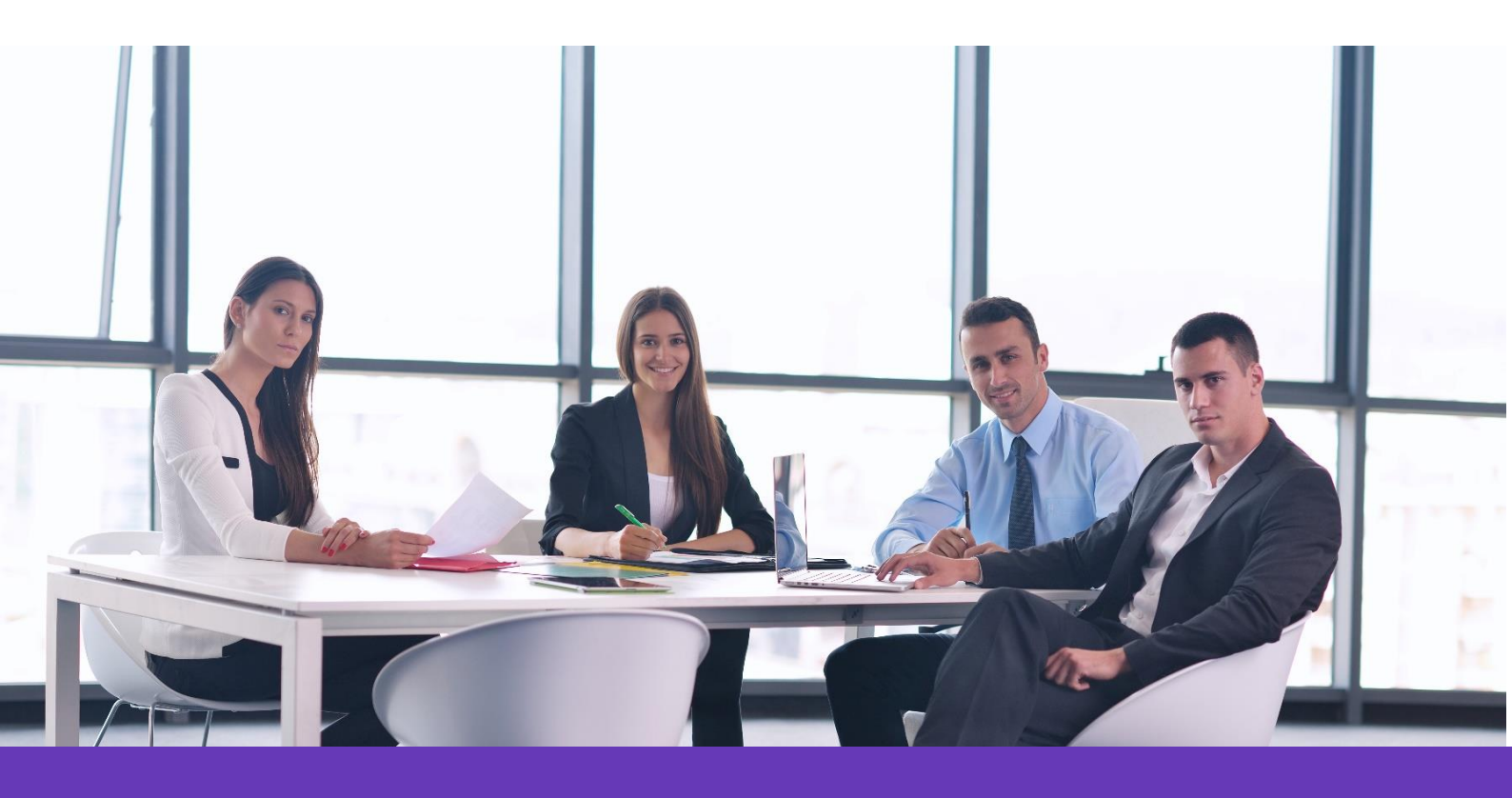

Alcatel Lucent Enterprise Communication Device Business Web: www.aledevice.com; www.al-enterprise.com Email: sales.alesip@al-enterprise.com

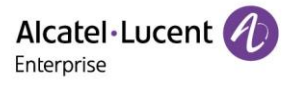

# Legal notice

The Alcatel-Lucent name and logo are trademarks of Nokia used under license by ALE. To view other trademarks used by affiliated companies of ALE Holding, visit: <u>www.al-enterprise.com/en/legal/trademarks-copyright</u>. All other trademarks are the property of their respective owners.

The information presented is subject to change without notice. Neither ALE Holding nor any of its affiliates assumes any responsibility for inaccuracies contained herein.

© 2020 ALE International. All rights reserved. http://www.al-enterprise.com

# **Disclaimer**

While efforts were made to verify the completeness and accuracy of the information contained herein, this document is provided "as is". For more accurate information concerning cross compatibility, product limits, software policy, and feature lists, please refer to accurate documents published on the Business Partner Website.

In the interest of continued product development, ALE International reserves the right to make improvements to this documentation and the products it describes at any time, without notice or obligation.

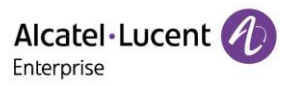

### Contents

| 1. | Intro | oduction                                 | . 4 |
|----|-------|------------------------------------------|-----|
|    | 1.1   | General Description                      | . 4 |
| 2. | Sup   | oported Browsers                         | . 4 |
| 3. | Sup   | oported devices                          | . 4 |
| 4. | Get   | tting Started                            | . 4 |
|    | 4.1   | Log in to EPS as a Channel User          | . 4 |
|    | 4.2   | Edit Channel User Information            | . 5 |
|    | 4.3   | Recover Channel User Password            | . 6 |
|    | 4.4   | Homepage                                 | . 7 |
| 5. | Ente  | erprise Management                       | . 7 |
|    | 5.1   | Create Enterprise                        | . 7 |
|    | 5.2   | Edit Enterprise                          | . 8 |
|    | 5.3   | Reset Enterprise Admin Password          | . 9 |
|    | 5.4   | Freeze/Unfreeze Enterprise               | . 9 |
|    | 5.5   | Search for Enterprise                    | . 9 |
| 6. | Sub   | pordinate Channel Management             | 10  |
|    | 6.1   | Create Subordinate Channel               | 10  |
|    | 6.2   | Edit Subordinate Channel                 | 11  |
|    | 6.3   | Reset Subordinate Channel Admin Password | 11  |
|    | 6.4   | Freeze/Unfreeze Subordinate Channel      | 12  |
|    | 6.5   | Search for Subordinate Channel           | 13  |
| 7. | Sys   | stem Management                          | 13  |
|    | 7.1   | User Management                          | 13  |
|    | 7.1.  | .1 Add Role                              | 13  |
|    | 7.1.  | .2 Edit Role                             | 15  |
|    | 7.1.  | .3 Delete Role                           | 15  |
|    | 7.1.  | .4 Add Subuser                           | 15  |
|    | 7.1.  | .5 Edit Subuser                          | 16  |
|    | 7.1.  | .6 Delete Subuser                        | 17  |
|    | 7.1.  | .7 Reset Subuser Password                | 17  |
|    | 7.2   | Syslog                                   | 18  |
|    | 7.3   | About EPS                                | 18  |

# **1. Introduction**

### **1.1 General Description**

EPS (Easy Provisioning Server) is a cloud based service that provides centralized deployment, device management, account management, configuration management, task management, user management, monitoring, and other features. EPS also supports pre-configuration of offline devices and the automatic configuration of phones at any time during deployment for zero-touch management.

# **2. Supported Browsers**

| Browser       | Version     |
|---------------|-------------|
| Google Chrome | Chrome 57+  |
| IE            | IE 10+      |
| Firefox       | Firefox 66+ |

# **3. Supported devices**

| Model | Version |
|-------|---------|
| М3    | 2.12.04 |
| M5    | 2.12.04 |
| M7    | 2.12.04 |

# 4. Getting Started

### 4.1 Log in to EPS as a Channel User

1. Enter the EPS domain name in the browser: (https://eps.aledevice.com).

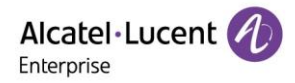

|             |                  | Easy Provis      | sioning Server     |   |
|-------------|------------------|------------------|--------------------|---|
|             | Alcatel·Lucent 🅢 | ▲ Mail/User name |                    |   |
|             | Enterprise       |                  | Forgot Password    |   |
| all and all |                  | Eng              | glish 🕶            |   |
| FILL STATE  |                  | Privacy Policy   | Feedback Documents | 1 |
| 10.5        |                  |                  |                    |   |
|             |                  |                  |                    |   |
|             |                  |                  |                    |   |

- 2. Select the required language from the drop-down box.
- 3. Enter your EPS email, username, and password.
- 4. Click "Login".

#### 4.2 Edit Channel User Information

Click on the button under username to open a drop-down menu. Click "**Personal Information**" to modify user information.

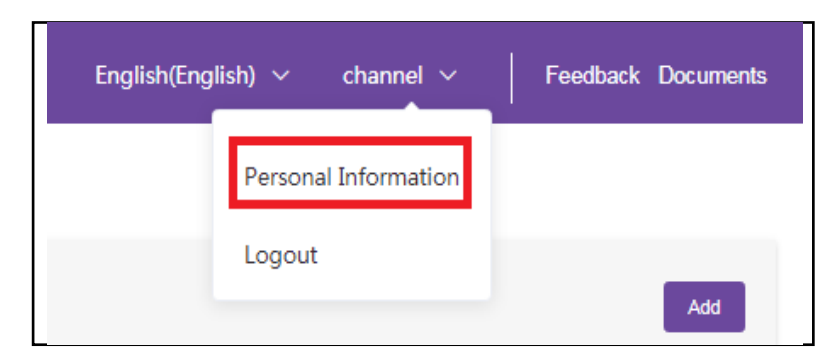

| Alcatel·Lucent 🕖      | Easy Provisioning Server   C  | hannel   | English(English) $\vee$ channel $\vee$ | Feedback Documents |
|-----------------------|-------------------------------|----------|----------------------------------------|--------------------|
| ≡                     | Personal Information          |          |                                        |                    |
| Enterprise Management | channel<br>• Basic Info       |          |                                        |                    |
| Channel Management    | * Display Name                | channel  | Modify                                 |                    |
| Suctom Management     | Email                         | 3@qq.com | Modify                                 |                    |
|                       | Username                      | channel  |                                        |                    |
|                       | Password                      | *****    | Modify                                 |                    |
|                       | Country/Region                |          | Modify                                 |                    |
|                       | Timezone                      |          | Modify                                 |                    |
|                       | <ul> <li>Role Info</li> </ul> |          |                                        |                    |
|                       | Role                          | admin    |                                        |                    |
|                       |                               |          |                                        |                    |

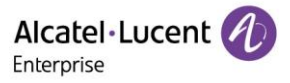

### 4.3 Recover Channel User Password

If the user forgets their password, a new one can be requested from the EPS server. Enter the account username, then click "Forgot Password".

|                          | Easy Provisi                                                                           | ioning Server      |  |  |  |  |  |  |  |
|--------------------------|----------------------------------------------------------------------------------------|--------------------|--|--|--|--|--|--|--|
|                          | Channel_BP                                                                             |                    |  |  |  |  |  |  |  |
| Alcatel·Lucent           | ⊕ ●●●●●●                                                                               |                    |  |  |  |  |  |  |  |
| encerprise               |                                                                                        | Forgot Password    |  |  |  |  |  |  |  |
|                          | LC                                                                                     | ogin               |  |  |  |  |  |  |  |
|                          | English(E                                                                              | English) 🔻         |  |  |  |  |  |  |  |
|                          | Privacy Policy                                                                         | Feedback Documents |  |  |  |  |  |  |  |
| Fc<br>The system will se | <b>Forget password</b><br>The system will send the reset password link to your mailbox |                    |  |  |  |  |  |  |  |
| ada.wang                 | j@al-enterprise.com                                                                    |                    |  |  |  |  |  |  |  |
| Please en                | ter the verification code                                                              | N+7G               |  |  |  |  |  |  |  |
|                          |                                                                                        |                    |  |  |  |  |  |  |  |
|                          | Confirm                                                                                |                    |  |  |  |  |  |  |  |
|                          | Return to login                                                                        |                    |  |  |  |  |  |  |  |
|                          |                                                                                        |                    |  |  |  |  |  |  |  |

• You will be redirected to the reset password page. Input the email address and verification code. You will receive an email with the reset password link after clicking the "**Confirm**" button.

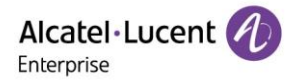

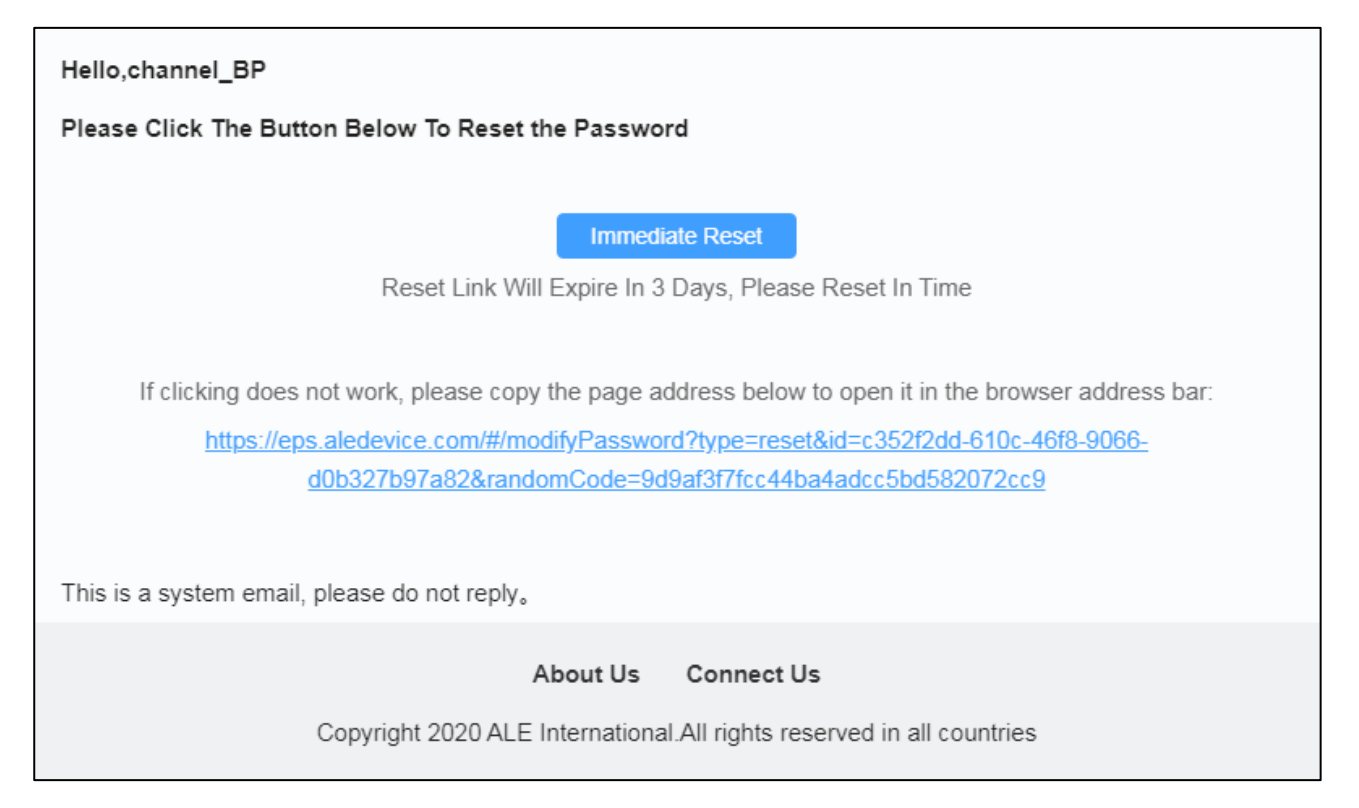

• Click the "Immediate Reset" button or paste the reset password link into the browser address bar, then reset the password. Once the reset is complete, the user can log in to EPS normally with the new password.

#### 4.4 Homepage

The Enterprise Management, Channel Management, and System Management configuration menus are displayed in the Channel interface.

| Alcatel·Lucent 🕖      | Easy Provisioning Server   Cha         | nnel                 |        |          |              | nglish(English) 🗸   | 🗸 channel 🗸     | Feedback | k Documents |
|-----------------------|----------------------------------------|----------------------|--------|----------|--------------|---------------------|-----------------|----------|-------------|
|                       | Enterprise Management                  |                      |        |          |              |                     |                 |          |             |
| Enterprise Management | Enterprise Name/Register Email/Contact | QSearch              |        |          |              |                     |                 |          | Add         |
| 💄 Channel Management  | Enterprise Name 💠                      | Register<br>Email    | Status | Frozen ≑ | Country/Area | Create Date<br>≎    | Creator ≑       | Options  | ø           |
| 🖶 System Management 🗸 | ALE-Gavin                              | 810965277@q<br>q.com | active | Unfrozen | China        | 2021/01/22<br>17:54 | channel         | Ľ C A    |             |
|                       | enterprise                             |                      | active | Unfrozen |              | 2020/12/02<br>09:36 |                 | C A      |             |
|                       |                                        |                      |        |          |              |                     | Total 2 10/page | ~ <      | 1           |

# 5. Enterprise Management

### 5.1 Create Enterprise

New enterprises can be created by the channel user.

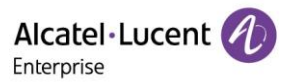

|                       | Easy Provisioning Server   Channe      | I              |        |          |                | English(English | ) 🗸 channel 🗸 | Feedback | k Documen |
|-----------------------|----------------------------------------|----------------|--------|----------|----------------|-----------------|---------------|----------|-----------|
|                       | Enterprise Management                  |                |        |          |                |                 |               |          |           |
| Leterprise Management | Enterprise Name/Register Email/Contact | Search         |        |          |                |                 |               |          | Add       |
| 🛓 Channel Management  | Enterprise Name ≑                      | Register Email | Status | Frozen ≑ | Country/Area ≑ | Create Date ≑   | Creator \$    | Options  | ø         |

Click the "Add" button, then input corresponding information:

- Enterprise Name
- Email
- Country/Area
- Contact (optional)
- Phone Number (optional)

| Enterprise Management / | Add Enterprise                                            |
|-------------------------|-----------------------------------------------------------|
| Account Info            |                                                           |
| * Enterprise Name       | Please enter the enterprise name, maximum 128 characters. |
| * Register Email        | Please enter the email,maximum 50 characters.             |
| Enterprise Info         |                                                           |
| * Country/Area          | Please select ~                                           |
| Contact                 | Please enter the contact,maximum 50 characters.           |
|                         |                                                           |
| Phone Number            | Please enter the phone number,maximum 50 characters.      |

### 5.2 Edit Enterprise

Selects the enterprise that needs to be edited, then click the "Edit" button.

| Alcatel·Lucent 🎻        | Easy Provisioning Server           | Channel           |        |          | English            | (English) 🗸         | channel $ \smallsetminus $ | Feedback | Documents |
|-------------------------|------------------------------------|-------------------|--------|----------|--------------------|---------------------|----------------------------|----------|-----------|
|                         | Enterprise Management              |                   |        |          |                    |                     |                            |          |           |
| 2 Enterprise Management | Enterprise Name/Register Email/Con | tact Q            | Search |          |                    |                     |                            |          | Add       |
| Channel Management      | Enterprise Name 💠                  | Register<br>Email | Status | Frozen ≑ | Country/Ar<br>ea ≑ | Create<br>Date ≑    | Creator ≑                  | Options  | ٥         |
| 🕂 System Management 🗸   | enterprise                         |                   | active | Unfrozen |                    | 2020/12/02<br>09:36 |                            | C A      |           |

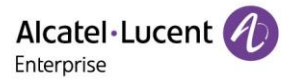

### 5.3 Reset Enterprise Admin Password

Selects the enterprise, then click the "**Reset Password**" button to send an email with the reset password link to the enterprise admin's inbox.

| Alcatel·Lucent 🕖      | Easy Provisioning Server   Channel |                   |        |          | English             | English(English) v channel v |              |         | c Documents |  |
|-----------------------|------------------------------------|-------------------|--------|----------|---------------------|------------------------------|--------------|---------|-------------|--|
|                       | Enterprise Management              |                   |        |          |                     |                              |              |         |             |  |
| Enterprise Management | Enterprise Name/Register Email/Co  | intact Q          | Search |          |                     |                              |              |         | Add         |  |
| Channel Management    | Enterprise Name ≑                  | Register<br>Email | Status | Frozen ≑ | Country/Ar<br>ea \$ | Create<br>Date \$            | Creator ≑    | Options | ø           |  |
| 🚦 System Management 🗸 | enterprise                         |                   | active | Unfrozen |                     | 2020/12/02<br>09:36          |              | ≝ С 🗚   |             |  |
|                       |                                    |                   |        |          |                     | Tot                          | al 1 10/page | ~ <     | 1 >         |  |

### 5.4 Freeze/Unfreeze Enterprise

Select the enterprise, then click the "Frozen" button.

|                       | Easy Provisioning Server            | Channel           |        |          | English            | (English) 🗸         | channel $\checkmark$ | Feedback | Documents |
|-----------------------|-------------------------------------|-------------------|--------|----------|--------------------|---------------------|----------------------|----------|-----------|
|                       | Enterprise Management               |                   |        |          |                    |                     |                      |          |           |
| Enterprise Management | Enterprise Name/Register Email/Cont | act Q             | Search |          |                    |                     |                      |          | Add       |
| Channel Management    | Enterprise Name 💠                   | Register<br>Email | Status | Frozen ≑ | Country/Ar<br>ea ≑ | Create<br>Date ≑    | Creator ≑            | Options  | ø         |
| H System Management ∨ | enterprise                          |                   | active | Unfrozen |                    | 2020/12/02<br>09:36 |                      |          |           |

After the enterprise user is frozen, the "**Frozen**" button will switch to an "**Unfrozen**" button. All user accounts of this enterprise will become disabled until it is unfrozen.

| Alcatel·Lucent 🎻       | Easy Provisioning Serve           | r <b>  Channe</b> l |        |          | English             | (English) 🗸         | channel $\checkmark$ | Feedback | Documents |
|------------------------|-----------------------------------|---------------------|--------|----------|---------------------|---------------------|----------------------|----------|-----------|
|                        | Enterprise Management             |                     |        |          |                     |                     |                      |          |           |
| Letterprise Management | Enterprise Name/Register Email/Co | ontact Q            | Search |          |                     |                     |                      |          | Add       |
| Channel Management     | Enterprise Name ≑                 | Register<br>Email   | Status | Frozen ≑ | Country/Ar<br>ea \$ | Create<br>Date ≑    | Creator \$           | Options  | ø         |
| System Management 🗸    | enterprise                        |                     | active | Frozen   |                     | 2020/12/02<br>09:36 |                      | C 💼      |           |

### 5.5 Search for Enterprise

Input the Enterprise Name/Register Email/Contact, then click the "Search" button.

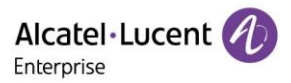

| Alcatel·Lucent 🕖      | Easy Provisioning Server          | Channel           |        |          | English            | (English) 🗸         | channel $$ | Feedback | Documents |
|-----------------------|-----------------------------------|-------------------|--------|----------|--------------------|---------------------|------------|----------|-----------|
| ≡                     | Enterprise Management             |                   |        |          |                    |                     |            |          |           |
| Enterprise Management | Enterprise Name/Register Email/Co | ntact Q           | Search |          |                    |                     |            |          | Add       |
| Channel Management    | Enterprise Name 💠                 | Register<br>Email | Status | Frozen ≑ | Country/Ar<br>ea ≑ | Create<br>Date ≑    | Creator ≑  | Options  | ø         |
| ■ System Management ∨ | enterprise                        |                   | active | Unfrozen |                    | 2020/12/02<br>09:36 |            | Ľ C ⊕    |           |

# **6. Subordinate Channel Management**

If the channel user has permissions to create subordinate channels, the Channel Management configuration menu will be visible.

### **6.1 Create Subordinate Channel**

New Channel can be created by Channel user.

| Alcatel·Lucent 🕖        | Easy Provisioning Server   (        | Channel           |          |          | English(            | English) 🗸        | channel 🗸 | Feedback | Documents |
|-------------------------|-------------------------------------|-------------------|----------|----------|---------------------|-------------------|-----------|----------|-----------|
| ⊒                       | Channel Management                  |                   |          |          |                     |                   |           |          |           |
| 💄 Enterprise Management | Channel Name/Register Email/Contact | Q                 | Search   |          |                     |                   |           |          | Add       |
| 2 Channel Management    | Channel Name 🗢                      | Register<br>Email | Status ≑ | Frozen ≑ | Country/Ar<br>ea \$ | Create<br>Date \$ | Creator ≑ | Options  | ø         |
| 📲 System Management 🗸   |                                     |                   |          |          |                     |                   |           |          |           |

Click the "Add" button, then input corresponding information:

- Enterprise Name
- Register Email
- Country/Area
- Contact (optional)
- Phone Number (optional)

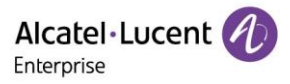

| Channel Management / A | dd Channel                                             |
|------------------------|--------------------------------------------------------|
| Account Info           |                                                        |
| * Channel Name         | Please enter the channel name, maximum 128 characters. |
| * Register Email       | Please enter the email, maximum 50 characters.         |
| Channel Info           |                                                        |
| * Country/Area         | Please select ~                                        |
| Contact                | Please enter the contact,maximum 50 characters.        |
| Phone Number           | Please enter the phone number, maximum 50 characters.  |
|                        | Allows the creation of subordinate channels            |
|                        | Save Cancel                                            |

### 6.2 Edit Subordinate Channel

Select the subordinate channel, then click the "Edit" button.

| Alcatel·Lucent 🅢                                            | Easy Provisioning Server            | Channel                                |           |          | English            | (English) 🗸         | channel 🗸  | Feedback | Documents |
|-------------------------------------------------------------|-------------------------------------|----------------------------------------|-----------|----------|--------------------|---------------------|------------|----------|-----------|
| ≡                                                           | Channel Management                  |                                        |           |          |                    |                     |            |          |           |
| Enterprise Management                                       | Channel Name/Register Email/Contact | ۵                                      | Search    |          |                    |                     |            |          | Add       |
| Channel Management                                          | Channel Name 💠                      | Register<br>Email                      | Status \$ | Frozen ≑ | Country/Ar<br>ea ≑ | Create<br>Date \$   | Creator \$ | Options  | ø         |
| <table-of-contents> System Management 🗸</table-of-contents> | sub-channel                         | ada.wang@<br>al-<br>enterprise.c<br>om | active    | Unfrozen | China              | 2021/01/25<br>09:29 | channel    | Edit     |           |

### 6.3 Reset Subordinate Channel Admin Password

Select the subordinate channel, then click the "**Reset Password**" button to send an email with the reset password link to the enterprise admin's inbox.

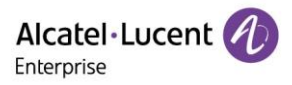

|                       | Easy Provisioning Server            | Channel                          |           |          | English            | (English) 🗸         | channel 🗸  | Feedback       | Documents |
|-----------------------|-------------------------------------|----------------------------------|-----------|----------|--------------------|---------------------|------------|----------------|-----------|
| Ū.                    | Channel Management                  |                                  |           |          |                    |                     |            |                |           |
| Enterprise Management | Channel Name/Register Email/Contact | ٩                                | Search    |          |                    |                     |            |                | Add       |
| Channel Management    | Channel Name 💠                      | Register<br>Email                | Status \$ | Frozen ≑ | Country/Ar<br>ea ≑ | Create<br>Date ≑    | Creator \$ | Options        | ø         |
| 🚦 System Management 🤟 | sub-channel                         | ada.wang@<br>al-<br>enterprise.c | active    | Unfrozen | China              | 2021/01/25<br>09:29 | channel    | Reset Password |           |

| Hello,sub-channel                                                                                                    |
|----------------------------------------------------------------------------------------------------|
| Please Click The Button Below To Reset the Password                                                                                                    |
| Immediate Reset<br>Reset Link Will Expire In 3 Days, Please Reset In Time                                                                                                    |
| If clicking does not work, please copy the page address below to open it in the browser address bar:<br><u>https://eps.aledevice.com/#/modifyPassword?type=reset&amp;id=f3e6d3c4-0c33-4ada-8ec0-</u><br><u>c2767b0370ae&amp;randomCode=2aa2ed13ba9143df9f3e46eb0f82b101</u> |
| This is a system email, please do not reply。                                                                                                    |
| About Us Connect Us<br>Copyright 2020 ALE International.All rights reserved in all countries                                                                                                    |

### 6.4 Freeze/Unfreeze Subordinate Channel

Selects the channel, then click the "Frozen" button.

| Alcatel·Lucent 🕢                                            | Easy Provisioning Server            | Channel                                |           |          | English             | (English) 🗸         | channel 🗸 | Feedback | Documents |
|-------------------------------------------------------------|-------------------------------------|----------------------------------------|-----------|----------|---------------------|---------------------|-----------|----------|-----------|
| ≡                                                           | Channel Management                  |                                        |           |          |                     |                     |           |          |           |
| Letterprise Management                                      | Channel Name/Register Email/Contact | ٥                                      | Search    |          |                     |                     |           |          | Add       |
| Channel Management                                          | Channel Name 💠                      | Register<br>Email                      | Status \$ | Frozen ≑ | Country/Ar<br>ea \$ | Create<br>Date \$   | Creator ≑ | Options  | ø         |
| <table-of-contents> System Management 🗸</table-of-contents> | sub-channel                         | ada.wang@<br>al-<br>enterprise.c<br>om | active    | Unfrozen | China               | 2021/01/25<br>09:29 | channel   | Frozen   |           |

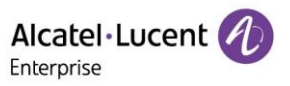

After the channel user is frozen, the "**Frozen**" button will switch to an "**Unfrozen**" button. All user accounts of this enterprise will become disabled until it is unfrozen.

|                       | Easy Provisioning Server            | Channel                                |          |          | English            | (English) 🗸         | channel $ \smallsetminus $ | Feedback | Documents |
|-----------------------|-------------------------------------|----------------------------------------|----------|----------|--------------------|---------------------|----------------------------|----------|-----------|
| ≡                     | Channel Management                  |                                        |          |          |                    |                     |                            |          |           |
| Enterprise Management | Channel Name/Register Email/Contact | ٩                                      | Search   |          |                    |                     |                            |          | Add       |
| Channel Management    | Channel Name ≑                      | Register<br>Email                      | Status ≑ | Frozen ≑ | Country/Ar<br>ea 🌲 | Create<br>Date \$   | Creator ≑                  | Options  | ٥         |
| H System Management 🗸 | sub-channel                         | ada.wang@<br>al-<br>enterprise.c<br>om | active   | Frozen   | China              | 2021/01/25<br>09:29 | channel                    | Unfrozen |           |

### 6.5 Search for Subordinate Channel

Input the Enterprise Name/Register Email/Contact, then click the "Search" button.

| Alcatel·Lucent 🕢                                            | Easy Provisioning Server   Channel  |                                        |          |           | English             | (English) 🗸         | channel $$ | Feedback | Documents |
|-------------------------------------------------------------|-------------------------------------|----------------------------------------|----------|-----------|---------------------|---------------------|------------|----------|-----------|
| ⊡                                                           | Channel Management                  |                                        |          |           |                     |                     |            |          |           |
| Enterprise Management                                       | Channel Name/Register Email/Contact | ۵                                      | Search   |           |                     |                     |            |          | Add       |
| Channel Management                                          | Channel Name ≑                      | Register<br>Email                      | Status ≑ | Frozen \$ | Country/Ar<br>ea \$ | Create<br>Date \$   | Creator \$ | Options  | ø         |
| <table-of-contents> System Management 🗸</table-of-contents> | sub-channel                         | ada.wang@<br>al-<br>enterprise.c<br>om | active   | Frozen    | China               | 2021/01/25<br>09:29 | channel    | C Ĝ      |           |

# 7. System Management

### 7.1 User Management

This section describes the management of subordinate users.

| Alcatel·Lucent 🕖        | Easy Provisionii | ng Server   Chan                | English(English) 🗸 | channel V Feedb | ack Documents |               |             |
|-------------------------|------------------|---------------------------------|--------------------|-----------------|---------------|---------------|-------------|
| ≣                       | User             |                                 |                    |                 |               |               | Add Subuser |
| 🚨 Enterprise Management | User Role        |                                 |                    |                 |               |               |             |
| 1 Channel Management    | Name             | Email                           | Account            | Role            | Status        | Options       | ¢           |
| System Management       | 💄 channel        | 3@qq.com                        | channel            | admin           | active        |               |             |
|                         | 💄 subuser        | hubert.lv@al-<br>enterprise.com | Hubert-Sub         | user            | active        | C 2 前         |             |
| Syslog                  |                  |                                 |                    |                 | Total         | 2 10/page > < | 1           |

#### 7.1.1 Add Role

1. Click the "Add Role" button. The "Add Role" interface will appear.

Copyright @ ALE 2020 All Rights Reserved. 2020

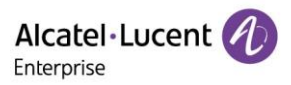

| Alcatel·Lucent 🕖        | Easy Provisioning Server | Channel       | English(English) ~ channel ~ | Feedback Documents |
|-------------------------|--------------------------|---------------|------------------------------|--------------------|
| Ū.                      | User                     |               |                              | Add Role           |
| 🚨 Enterprise Management | User Role                |               |                              |                    |
| 💄 Channel Management    | Role Name                | Description   | Options                      | ٥                  |
| 📕 System Management 🔬   | admin                    | administrator |                              |                    |
|                         | user                     |               | 2 回                          |                    |
| User                    |                          |               | Total 2 10/page              | < 1 →              |

2. Input the role name and description (optional), then configure the role's function and data permissions. Click the "**Save**" button to store the role.

|                      |                       | Add Role                           |                                   | ×    |  |  |  |  |
|----------------------|-----------------------|------------------------------------|-----------------------------------|------|--|--|--|--|
| * Role Name          |                       |                                    |                                   |      |  |  |  |  |
| Description          |                       |                                    |                                   |      |  |  |  |  |
| * Select Permissions |                       | Function                           | Data Permission                   |      |  |  |  |  |
|                      | EPS System            | System                             |                                   |      |  |  |  |  |
|                      | ALL                   |                                    |                                   |      |  |  |  |  |
|                      | Enterprise Management |                                    |                                   |      |  |  |  |  |
|                      | enterprise n          | nanagement add enterprise manag    | pement edit enterprise management | edit |  |  |  |  |
|                      | enterprise_n          | nanagement_frozen enterprise_ma    | nagement_frozen                   |      |  |  |  |  |
|                      | enterprise_n          | nanagement_unfrozen 🗌 enterprise_n | nanagement_unfrozen               |      |  |  |  |  |
|                      | Channel Ma            | anagement                          |                                   |      |  |  |  |  |
|                      | channel_ma            | nagement_list 🗌 channel_managemen  | nt_add 🗌 channel_management_edit  |      |  |  |  |  |
|                      | channel_ma            | nagement_frozen 🗌 channel_manage   | ment_unfrozen                     |      |  |  |  |  |
|                      |                       |                                    | Cancel                            | Save |  |  |  |  |

| Menu                    | Description                                     |
|-------------------------|-------------------------------------------------|
| Role Name<br>(required) | Input the role name. Role names must be unique. |
| Description             | Input a description of the role.                |

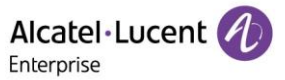

| Select Permissions | Select the necessary function and data permissions. At least one |  |
|--------------------|------------------------------------------------------------------|--|
| (required)         | permission must be selected.                                     |  |

#### 7.1.2 Edit Role

Click the "Edit" button. The "Edit Role" interface will appear.

| Alcatel·Lucent 🎻        | Easy Provisioning Se | erver   Channel | English(English) 🗸 channe | I ∨ Feedback Documents |
|-------------------------|----------------------|-----------------|---------------------------|------------------------|
| Ē                       | User                 |                 |                           | Add Role               |
| 💄 Enterprise Management | User Role            |                 |                           |                        |
| 👤 Channel Management    | Role Name            | Description     | Options                   | ö                      |
| System Management 🧄     | admin<br>user        | administrator   | Edit                      |                        |
| User                    |                      |                 | Total 2 10                | V/page $\vee$ (1)      |

#### 7.1.3 Delete Role

Click the "Delete" button, a pop-up window will appear to ask for confirmation.

| Alcatel·Lucent 🕖      | Easy Provisioning Ser | ver   Channel | English(English) 🗸 channel | <ul> <li>Feedback Documents</li> </ul> |
|-----------------------|-----------------------|---------------|----------------------------|----------------------------------------|
| Ē                     | User                  |               |                            | Add Role                               |
| Enterprise Management | User Role             |               |                            |                                        |
| 💄 Channel Management  | Role Name             | Description   | Options                    | ¢                                      |
| 📕 System Management 🔿 | admin<br>user         | administrator | Delete                     |                                        |
| User                  |                       |               | Total 2 10/p               | age v < 1 >                            |

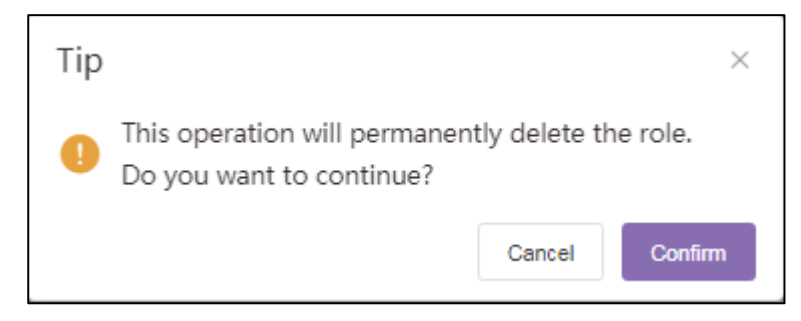

Click the "Confirm" button to execute the operation.

#### 7.1.4 Add Subuser

Click the "Add Subuser" button. The "Add Subuser" interface will appear.

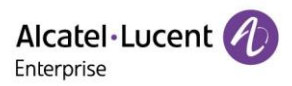

| Alcatel·Lucent 🕖        | Easy Provisioning Server   Channel |                                 |            |       | English(English) 🗸 | channel 🗸         | Feedback Documents |
|-------------------------|------------------------------------|---------------------------------|------------|-------|--------------------|-------------------|--------------------|
| ≡                       | User                               |                                 |            |       |                    |                   | Add Subuser        |
| 🚨 Enterprise Management | User Role                          |                                 |            |       |                    |                   |                    |
| 🚨 Channel Management    | Name                               | Email                           | Account    | Role  | Status             | Options           | Ø                  |
| -                       | 💄 channel                          | 3@qq.com                        | channel    | admin | active             |                   |                    |
| System Management A     | subuser                            | hubert.lv@al-<br>enterprise.com | Hubert-Sub | user  | active             | C L 🖻             |                    |
| User                    |                                    |                                 |            |       | т                  | rotal 2 10/page 🗸 | < 1 >              |
| Syslog                  |                                    |                                 |            |       |                    |                   |                    |

Input the Name, Email, and Role, then click the "Save" button to create the subuser.

|         | Add Subuser | ×     |
|---------|-------------|-------|
| * Name  |             | 0/128 |
| * Email |             | 0/128 |
| * Role  | Select Role | ~     |
|         | Cancel Save |       |

| Menu               | Description                                                                                                    |
|--------------------|----------------------------------------------------------------------------------------------------|
| Name (required)    | Input the user name.                                                                                           |
| Email (required)   | Input the email address. EPS will send an activation email to the specified address. The email must be unique. |
| Role<br>(required) | Select a role from the drop-down menu. Subusers cannot be assigned the Admin role.                             |

#### 7.1.5 Edit Subuser

Click the "Edit" button. The "Edit Subuser" window will appear.

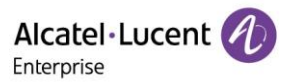

| Alcatel·Lucent 🕖        | Easy Provisioning Server   Channel |                                 |            |       | English(English) 🗸 | channel ~         | Feedback Documents |
|-------------------------|------------------------------------|---------------------------------|------------|-------|--------------------|-------------------|--------------------|
| ⊑                       | User                               |                                 |            |       |                    |                   | Add Subuser        |
| 💄 Enterprise Management | User Role                          |                                 |            |       |                    |                   |                    |
| 💄 Channel Management    | Name                               | Email                           | Account    | Role  | Status             | Options           | ø                  |
| Curture Management      | 💄 channel                          | 3@qq.com                        | channel    | admin | active             | Edit              |                    |
| System Management A     | 💄 subuser                          | hubert.lv@al-<br>enterprise.com | Hubert-Sub | user  | active             |                   |                    |
| User<br>Syslog          |                                    |                                 |            |       |                    | Total 2 10/page 🗸 | < 1 >              |

#### 7.1.6 Delete Subuser

Click the "**Delete**" button, a pop-up window will appear to ask for confirmation.

| Alcatel·Lucent 🎻       | Easy Provisionin                    | g Server   Channel              |            |       | English(English) 🗸 | channel 🗸 🛛 F    | Feedback Documents |
|------------------------|-------------------------------------|---------------------------------|------------|-------|--------------------|------------------|--------------------|
| <b>E</b>               | User                                |                                 |            |       |                    |                  | Add Subuser        |
| Lenterprise Management | User Role                           |                                 |            |       |                    |                  |                    |
| Channel Management     | Name                                | Email                           | Account    | Role  | Status             | Options          | ø                  |
| System Management      | 💄 channel                           | 3@qq.com                        | channel    | admin | active             | Delete           |                    |
|                        | 💄 subuser                           | hubert.lv@al-<br>enterprise.com | Hubert-Sub | user  | active             | c و 🛅            |                    |
| User<br>Syslog         |                                     |                                 |            |       | Тс                 | otal 2 10/page v | < 1 >              |
| Тір                    |                                     |                                 |            | ×     |                    |                  |                    |
| Delete th will be de   | e subuser, all o<br>eleted, confirm | data under the<br>1 deletion?   | subaccount |       |                    |                  |                    |
|                        |                                     | Cancel                          | Confirm    |       |                    |                  |                    |

Click the "Confirm" button to execute the operation.

#### 7.1.7 Reset Subuser Password

Selects the subuser name, then click the "**Reset Password**" button. An email with the reset password link will be sent to the subuser's inbox.

| Alcatel·Lucent 🕖      | Easy Provisioning Server   Channel |                                 |            |       | English(English) | ∽ channel ∽       | Feedback Documents |
|-----------------------|------------------------------------|---------------------------------|------------|-------|------------------|-------------------|--------------------|
| ≡                     | User                               |                                 |            |       |                  |                   | Add Subuser        |
| Leterprise Management | User Role                          |                                 |            |       |                  |                   |                    |
| 👤 Channel Management  | Name                               | Email                           | Account    | Role  | Status           | Options           | ø                  |
| System Management A   | 💄 channel                          | 3@qq.com                        | channel    | admin | active           | Reset Password    |                    |
|                       | 💄 subuser                          | hubert.lv@al-<br>enterprise.com | Hubert-Sub | user  | active           | こと曲               |                    |
| User                  |                                    |                                 |            |       |                  | Total 2 10/page v | < 1 >              |
| Syslog                |                                    |                                 |            |       |                  |                   |                    |

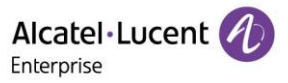

### 7.2 Syslog

The Syslog page displays EPS operation logs. Users can filter the syslog by using the filters. Filters include Level, Operations, IP address, Username, and Time.

|                       | Easy Provisioning Se | rver   Channel              |                                   | English(English) | ✓ channel ✓ Feedbac   | k Document |
|-----------------------|----------------------|-----------------------------|-----------------------------------|------------------|-----------------------|------------|
| E                     | Syslog               |                             |                                   |                  |                       |            |
| Enterprise Management |                      | All Levels                  | <ul> <li>All Operation</li> </ul> | ns ~ Ente        | r Username/IP Address | Filter∨    |
| Channel Management    | Username             | Log Contents                | IP Address ≑                      | Level \$         | Operating Time ≑      | ø          |
| 🚼 System Management 🔿 | channel              | Enterprise Search           | 195.81.235.190                    | Medium           | 2021-01-25 09:47:43   |            |
|                       | channel              | Enterprise Search           | 195.81.235.190                    | Medium           | 2021-01-25 09:44:21   |            |
| User                  | channel              | Channel Search              | 195.81.235.190                    | Medium           | 2021-01-25 09:38:22   |            |
| Syslog                | channel              | Frozen Enterprise           | 195.81.235.190                    | Medium           | 2021-01-25 09:38:22   |            |
| AboutEPS              | channel              | Enterprise<br>ResetPassword | 195.81.235.190                    | Medium           | 2021-01-25 09:34:56   |            |
|                       | channel              | Channel Search              | 195.81.235.190                    | Medium           | 2021-01-25 09:32:48   |            |
|                       | channel              | Enterprise Search           | 195.81.235.190                    | Medium           | 2021-01-25 09:32:46   |            |

### 7.3 About EPS

| Alcatel·Lucent 🕖        | Easy Provisioning Server   Channel               |                            | English(English) $\sim$ Sample Channel $\sim$ | Feedback Documents |
|-------------------------|--------------------------------------------------|----------------------------|-----------------------------------------------|--------------------|
| Ξ                       | AboutEPS                                         |                            |                                               |                    |
| 🚨 Enterprise Management | System Version                                   |                            |                                               |                    |
| 💄 Channel Management    | Version 2.0.0<br>• Supported Models and Firmware |                            |                                               |                    |
| 📕 System Management 🔿   | Audio device                                     |                            |                                               |                    |
| User                    | Model ‡                                          | Minimum Firmware Version ≑ | Latest Firmware Version ≑                     |                    |
| System                  | M3                                               | 2.12.04                    |                                               |                    |
| Jaiog                   | M5                                               | 2.12.04                    |                                               |                    |
| AboutEPS                | M7                                               | 2.12.04                    |                                               |                    |
|                         |                                                  |                            |                                               |                    |